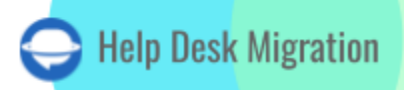

# JIRA SERVICE MANAGEMENT LISTA DE VERIFICACIÓN PARA MIGRAR DATOS

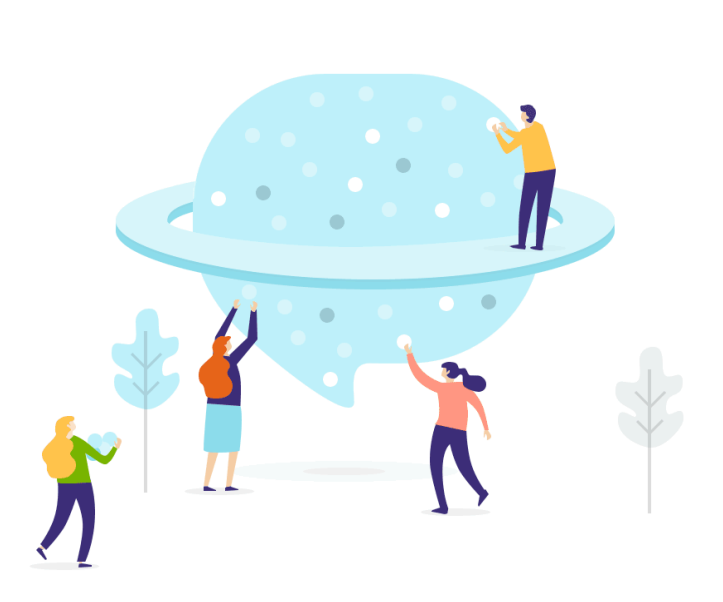

## Tabla de contenidos

| ANTES DE CONFIGURAR LA MIGRACIÓN                                    | 3  |
|---------------------------------------------------------------------|----|
| 1. DECIDE UNA FECHA                                                 | 3  |
| 2. INFORMA A TU EQUIPO                                              | 4  |
| 3. PREPARA JIRA SERVICE MANAGEMENT PARA LA IMPORTACIÓN              | 4  |
| 4. CONSIDERA LAS PARTICULARIDADES Y LIMITACIONES                    | 14 |
| 5. VERIFICA SI NECESITAS PERSONALIZACIÓN                            | 15 |
| ESTÁS CASI LISTO                                                    | 17 |
| 1. ENCUENTRA CREDENCIALES DE ACCESO                                 | 17 |
| 2. INICIAR LA MIGRACIÓN DE DEMOSTRACIÓN                             | 17 |
| DESPUÉS DE LA MIGRACIÓN DE DEMOSTRACIÓN                             | 18 |
| 1. REVISAR CUIDADOSAMENTE LOS RESULTADOS EN JIRA SERVICE MANAGEMENT | 18 |
| 2. OBTEN UNA DEMOSTRACIÓN PERSONALIZADA                             | 19 |
| DURANTE LA MIGRACIÓN DE DATOS COMPLETA                              | 19 |
| 1. ELIGE TU MIGRACIÓN: POR DEFECTO O CON DELTA                      | 19 |
| 2. NO REALICES CAMBIOS DE ÚLTIMO MINUTO                             | 19 |
| 3. INICIA LA MIGRACIÓN DE DATOS COMPLETA                            | 20 |
| DESPUÉS DE QUE SE COMPLETE LA IMPORTACIÓN                           | 20 |
| 1. VERIFICA UNA VEZ MÁS                                             | 20 |
| 2. ACTUALIZA TU NUEVA PLATAFORMA                                    | 20 |
| ¿POR QUÉ MIGRAR CON NOSOTROS?                                       | 21 |

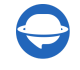

La migración de datos puede ser un desafío, pero lo hemos hecho más fácil para ti. Hemos creado una lista de verificación integral de migración de datos exclusiva para Jira Service Management. ¡Explora y simplifica tu proceso de migración!

Antes de sumergirte en los detalles, ten en cuenta que nuestra herramienta no puede migrar los siguientes registros:

\*\*\*

- Usuarios en CC (migrar los usuarios en CC a un campo personalizado en su lugar)
- Grupos
- Imágenes en línea •

Si aún deseas importar los datos mencionados, solicita una migración personalizada. Contacta a nuestro equipo para discutir los detalles.

Nota: Al importar tu base de conocimientos en Jira Service Management, las fechas cambiarán de las originales a las fechas de la migración de datos en sí.

### ANTES DE CONFIGURAR LA MIGRACIÓN

Sigue los pasos indicados anteriormente para prepararte para la importación en Jira Service Management:

**Nota**: Durante la Migración de Demostración y la Migración Completa de Datos, los tickets y los datos relacionados se trasladan de manera similar. Si algunos datos no se migran durante la Migración de Demostración, tampoco se migrarán durante la Migración Completa de Datos.

Una vez que la Migración de Demostración haya terminado, descarga los informes de los registros migrados/omitidos/fallidos y verifica si todo se ha migrado como esperabas. Si algo no está claro, contacta a nuestro equipo de soporte.

#### **1. DECIDE UNA FECHA**

Necesitas tiempo suficiente para prepararte adecuadamente para la transferencia (por ejemplo, cerrando tickets y filtrando tus datos). Así que elige el día con la menor cantidad de trabajo relacionado con el servicio de asistencia.

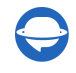

### 2. INFORMA A TU EQUIPO

Primero, informa a tus agentes sobre la migración a Jira Service Management para que puedan comenzar a cerrar tickets antes de la fecha de transferencia de datos. Esto les dará tiempo suficiente para acostumbrarse a la nueva plataforma.

### 3. PREPARA JIRA SERVICE MANAGEMENT PARA LA IMPORTACIÓN

Antes de configurar la migración de datos, sigue estos pasos:

#### 1. Configura a los usuarios manualmente

Antes de la migración de datos, debes agregar a todos los usuarios al proyecto requerido en Jira Service Management, y sus correos electrónicos deben ser visibles para todos. Lee un artículo detallado sobre cómo <u>agregar usuarios a Jira Service Management</u> primero.

#### 2. Crea campos personalizados coincidentes

Esto te ayudará a encontrar rápidamente los datos necesarios después de la **Migración Completa de Datos**.

Puedes crearlos mientras mapeas los campos de tickets en el Asistente de Migración. Elige el valor de campo necesario y presiona **Añadir el mismo campo en Jira Service Management** en la parte superior. Para migrar contactos, habilita la configuración de registro público. <u>Para una guía detallada, léela aquí</u>.

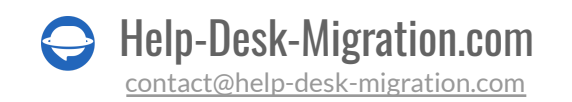

| ZENDESK TICKETS                    |                      | JIRA SERVICE MANAGEMEI          | NT ISSUES      |
|------------------------------------|----------------------|---------------------------------|----------------|
| MISSING FIELDS ON THE TARGET PLATE | ORM                  |                                 |                |
| Custom Field Example               |                      | Add the same field on Jira Serv | ice Management |
|                                    |                      |                                 |                |
| IELDS AVAILABLE FOR MAPPING        | Collinet             |                                 |                |
|                                    | Subject              | Summary system                  |                |
|                                    | Tags                 | Tags system                     |                |
|                                    | Organization         | Organizations system            |                |
|                                    | _                    |                                 |                |
| Status                             | *                    | Status required                 |                |
| Use for defa                       | ault or empty values | Open                            | -              |
|                                    | New                  | Open                            | -              |
|                                    | Open                 | Work in progress                | ~              |
|                                    | Pending              | Reopened                        | *              |
|                                    | On-hold              | Pending                         |                |
|                                    | Solved               | Done                            | -              |
|                                    |                      |                                 |                |
| Priority                           | •                    | Priority                        |                |
|                                    | Low                  | Low                             | -              |
|                                    | Normal               | Medium                          |                |
|                                    | High                 | Llink                           |                |
|                                    | Lingu                | High                            | -              |
|                                    | Urgent               | Highest                         | ×              |

Si aún deseas crear campos personalizados, sigue los pasos indicados:

Ve a Configuración > Problemas > Campos (Campos personalizados) > Crear campos personalizados.

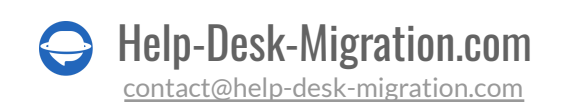

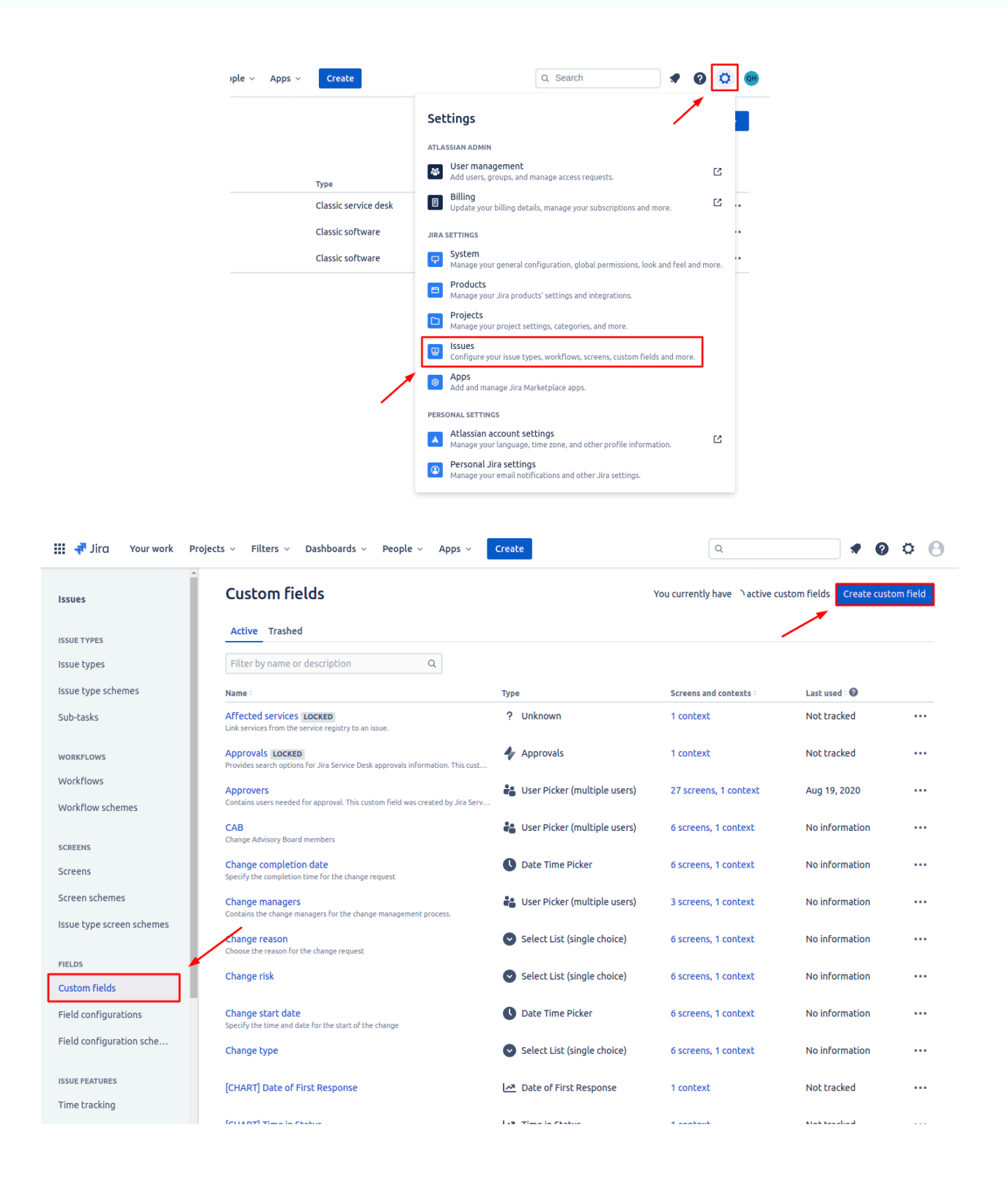

Help-Desk-Migration.com

- Configura el *campo de Resolución* en el mapeo; de lo contrario, todos los casos migrados quedarán sin resolver.
- Puedes mapear el campo de Estado en los campos de Estado y Resolución dos veces.
- Añade los campos personalizados a la *pantalla del proyecto correcto* en Jira Service Management.

#### 3. Aumenta el límite de tamaño de los archivos adjuntos

Para importar con éxito todos los archivos adjuntos a Jira Service Management, asegúrate de ajustar los límites de tamaño adecuadamente.

#### 4. Habilita la configuración de registro público para la migración de contactos

Para migrar tus contactos, necesitarás habilitar la configuración de registro público. Para obtener instrucciones paso a paso, consulta nuestra guía detallada o mira nuestro <u>video tutorial</u> fácil de seguir.

#### 5. Verifica los derechos de administrador antes de la migración de datos

Antes de comenzar tu migración de datos, asegúrate de tener derechos de administrador para el origen y Jira Service Management. Este acceso es esencial para un proceso de migración fluido y exitoso.

#### 6. Desactiva las notificaciones por correo electrónico

Para desactivar las notificaciones por correo electrónico en Jira Service Management, sigue estos pasos:

Ve al proyecto de Jira Service Management > **Configuración del Proyecto**.

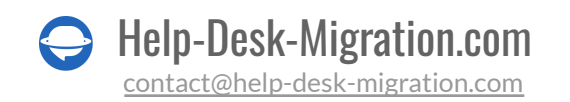

| TIFO Your work ~                  | Projects V Filters V Dashboa                 | ards 🗸 Teams 🗸 | Plans V Assets Apps V Create |          |                                  |                       | Q Search  | * 6                  |
|-----------------------------------|----------------------------------------------|----------------|------------------------------|----------|----------------------------------|-----------------------|-----------|----------------------|
| Main Help Desk<br>Service project | Projects / Main Helpdesk<br>All open tickets | Vueues         |                              |          |                                  |                       |           | <b>ビ</b> ☆           |
| Queues                            | Q Search for issues                          |                |                              |          |                                  |                       |           |                      |
| Service requests                  | 42 issues                                    |                |                              |          |                                  |                       |           |                      |
| Incidents                         | Request Type                                 | Key            | Summary                      | Reporter | Assignee                         | Status                | Created   | Time to resolution † |
| Problems                          |                                              |                |                              |          | 0                                | WAITING FOR SUPPORT ~ | 17/Aug/24 |                      |
| Changes                           |                                              |                |                              |          | 0                                | OPEN                  | 15/Jun/23 |                      |
| Post-incident reviews             |                                              |                |                              |          | (B) (Files and the second second | OPEN                  | 02/Jan/23 |                      |
| ATIONS                            |                                              |                |                              |          | <b>(18</b> )                     | OPEN                  | 02/Jan/23 |                      |
| Change calendar                   |                                              |                |                              |          | (18)                             | OPEN                  | 02/Jan/23 |                      |
| Services                          |                                              |                |                              |          | JB Anthony Product hills         | OPEN                  | 02/Jan/23 |                      |
| Alerts                            |                                              |                |                              |          | JB                               | OPEN                  | 02/Jan/23 |                      |
| On-call                           |                                              |                |                              |          | JB AN A CONTRACT OF              | OPEN                  | 02/Jan/23 |                      |
| on can                            |                                              |                |                              |          | јв                               | OPEN                  | 02/Jan/23 |                      |
| VLEDGE                            |                                              |                |                              |          | (B) and an Demokra               | OPEN                  | 01/Jan/23 |                      |
| Knowledge base                    |                                              |                |                              |          | <b>B</b>                         | OPEN                  | 29/Dec/22 |                      |
| Reports                           |                                              |                |                              |          |                                  |                       |           |                      |
| TORY                              |                                              |                |                              |          |                                  | OPEN                  | 29/Dec/22 |                      |
| Channels                          |                                              |                |                              |          | JB                               | OPEN                  | 29/Dec/22 |                      |
| Customers                         |                                              |                |                              |          | JB                               | OPEN                  | 29/Dec/22 |                      |
| Invite agents                     |                                              |                |                              |          | JB means the second record       | OPEN                  | 21/Dec/22 |                      |
| RTCUTS                            |                                              |                |                              |          | JB 2417-017 are ability          | OPEN                  | 20/Dec/22 |                      |
| Add shortcut                      |                                              |                |                              |          |                                  |                       |           |                      |
|                                   |                                              |                |                              |          | JB Thile and the state           | OPEN                  | 15/Dec/22 |                      |

Desplázate hacia abajo y haz clic en "**Notificaciones**." Verás el Esquema de Notificación vinculado a tu proyecto. Haz clic en "**Acciones**", luego selecciona "**Editar Notificaciones**."

| III 🕂 Jira Your work 🗸 Proje        | ects v Filters v Dashboards v Teams v Plans v Assets Apps v Create                                                                                                    | Q Search                         | 🔹 🛛 🖉                  |
|-------------------------------------|----------------------------------------------------------------------------------------------------|----------------------------------|------------------------|
| Main Help Desk<br>Service project   | Projects / Main Helpdesk / Project settings Internal notifications                                                                                                    |                                  |                        |
| Back to project                     | Notification email                                                                                                    |                                  |                        |
| Chat                                | domain.atlassian.com Edit                                                                                                    |                                  |                        |
| Virtual agent NEW                   | Scheme<br>Default Notification Scheme                                                                                                    |                                  | 🕼 Actions 👻            |
| Satisfaction settings               | SHARED BY 10 PROJECTS<br>Jira can notify the appropriate people of particular events in your project, e.g. "issue Commented". You can choose specific people, groups, or roles to receive notifications. |                                  | Edit notifications     |
| Knowledge base                      | The notification scheme defines how the notifications are configured for this project. To change the notifications, you can select a different notification scheme, or modify the currently select       | ed scheme.                       | Use a different scheme |
| SLAs                                | Notification Type                                                                                                    | Recipients                       |                        |
| Automation                          | An issue is created                                                                                                    | All Watchers<br>Current Assignee |                        |
| Apps                                |                                                                                                    | Reporter                         |                        |
| Workflows                           | An issue is edited                                                                                                    | All Watchers                     |                        |
| Screens                             |                                                                                                    | Current Assignee<br>Reporter     |                        |
| Fields                              | You're assigned to an issue                                                                                                    | All Watchers                     |                        |
| Versions                            |                                                                                                    | Current Assignee<br>Reporter     |                        |
| Components                          | An issue is resolved                                                                                                    | All Watchers                     |                        |
| componenta                          |                                                                                                    | Current Assignee                 |                        |
| Permissions                         |                                                                                                    | Reporter                         |                        |
| Issue security                      | An issue is closed                                                                                                    | All Watchers<br>Current Assignee |                        |
| Notifications                       |                                                                                                    | Reporter                         |                        |
|                                     | Someone made a comment                                                                                                    | All Watchers                     |                        |
| Issue collectors                    |                                                                                                    | Current Assignee<br>Reporter     |                        |
| Development tools                   | A common is adjud                                                                                                    | All Matches                      |                        |
| Microsoft Teams integration         | A comment is edited                                                                                                    | Current Assignee                 |                        |
| Slack integration                   |                                                                                                    | Reporter                         |                        |
| You're in a company-managed project | A comment is deleted                                                                                                    |                                  |                        |

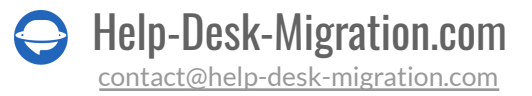

Para cada evento, elimina los tipos de destinatarios (por ejemplo, Todos los Observadores, Reportero) para desactivar las notificaciones. Las notificaciones seguirán configuradas, pero nadie las recibirá. Después de eliminar los destinatarios de todos los eventos necesarios, guarda tus cambios.

| 🚻 <table-of-contents> Jira 🛛 Your work 🗸</table-of-contents> | Projects v Filters v Dashboards v Teams v Plans v Assets Apps v Create                                 | Q Search                                                                           | * Q ° ®              |
|--------------------------------------------------------------|----------------------------------------------------------------------------------------------------|------------------------------------------------------------------------------------|----------------------|
| Issues                                                       | Issues                                                                                                 |                                                                                    | Q. Search Jira admin |
| New issue search                                             | Edit Notifications — Default Notification Scheme                                                       |                                                                                    | 0                    |
| ISSUE TYPES                                                  | On this page you can edit the notifications for the "Default Notification Scheme" notification scheme. |                                                                                    |                      |
| Issue type hierarchy                                         | View all notification schemes                                                                          |                                                                                    |                      |
| Issue types                                                  | Notification Type                                                                                      | Recipients                                                                         | Actions              |
| Issue type schemes<br>Sub-tasks                              | An issue is created (System)                                                                           | All Watchers () (Delete)     Reporter () (Delete)     Current Assignee () (Delete) | Add                  |
| WORKFLOWS                                                    | An issue is edited (System)                                                                            | Current Assignee () (Delete)     Reporter () (Delete)     All Watchers () (Delete) | Add                  |
| Workflow schemes.                                            | You're assigned to an issue (System)                                                                   | Current Assignee () (Delete)     Reporter () (Delete)     All Watchers () (Delete) | Add                  |
| Screens<br>Screen schemes                                    | An issue is resolved (System)                                                                          | Current Assignee () (Delete)     Reporter () (Delete)     All Watchers () (Delete) | Add                  |
| Issue type screen schemes                                    | An issue is closed (System)                                                                            | Current Assignee () (Delete)     Reporter () (Delete)     All Watchers () (Delete) | Add                  |
| Custom fields<br>Field configurations                        | Someone made a comment (System)                                                                        | Current Assignee () (Delete)     Reporter () (Delete)     All Watchers () (Delete) | Add                  |
| Field configuration schemes PRIORITIES                       | A comment is edited (System)                                                                           | Current Assignee () (Delete)     Reporter () (Delete)                              | Add                  |
| Priorities                                                   | A commont is delated (Surtam)                                                                          | All Watchers () (Delete)                                                           | Add                  |
| Priority schemes                                             | A comment is received (System) An issue is reopened (System)                                           | Current Assignee () (Delete)     Reporter () (Delete)     All Watchers () (Delete) | Add                  |
| Data connections                                             | An issue is deleted (System)                                                                           | Current Assignee () (Delete)                                                       | Add                  |

Para desactivar las notificaciones a clientes en Jira Service Management, sigue estos pasos:

Navega al proyecto de Jira Service Management > **Configuración del Proyecto**.

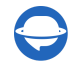

| Main Help Desk<br>Service project | Projects / Main Helpdesk<br>All open tickets | C / Queues |         |          |                             |                       |           | C 🕁                  |
|-----------------------------------|----------------------------------------------|------------|---------|----------|-----------------------------|-----------------------|-----------|----------------------|
| Queues                            | Q Search for issues                          |            |         |          |                             |                       |           |                      |
| Service requests                  | 42 issues                                    |            |         |          |                             |                       |           |                      |
| Incidents                         | Request Type                                 | Key        | Summary | Reporter | Assignee                    | Status                | Created   | Time to resolution 🕈 |
| Problems                          |                                              |            |         |          | θ                           | WAITING FOR SUPPORT ~ | 17/Aug/24 |                      |
| Changes                           |                                              |            |         |          | θ                           | OPEN                  | 15/Jun/23 |                      |
| Post-incident reviews             |                                              |            |         |          | JB Athen the bar            | OPEN                  | 02/Jan/23 |                      |
| ATIONS                            |                                              |            |         |          | <b>јв</b>                   | OPEN                  | 02/Jan/23 |                      |
| Change calendar                   |                                              |            |         |          | В                           | OPEN                  | 02/Jan/23 |                      |
| Services                          |                                              |            |         |          | JB                          | OPEN                  | 02/Jan/23 |                      |
| Alerts                            |                                              |            |         |          | JB                          | OPEN                  | 02/Jan/23 |                      |
| On-call                           |                                              |            |         |          | JB                          | OPEN                  | 02/Jan/23 |                      |
|                                   |                                              |            |         |          | JB                          | OPEN                  | 02/Jan/23 |                      |
| VLEDGE                            |                                              |            |         |          | (B) States Density          | OPEN                  | 01/Jan/23 |                      |
| Knowledge base                    | 0                                            |            |         |          | (B)                         | OPEN                  | 29/Dec/22 |                      |
| Reports                           |                                              |            |         |          |                             |                       | 20/000/22 |                      |
| CTORY                             | 0                                            |            |         |          |                             | OPEN                  | 29/00-222 |                      |
| Channels                          | 0                                            |            |         |          |                             | OPEN                  | 25/Dec/22 |                      |
| Customers                         |                                              |            |         |          |                             | OPEN                  | 29/Dec/22 |                      |
| Invite agents                     |                                              |            |         |          | 10 estimation (             | OPEN                  | 21/Dec/22 |                      |
| TCUTS                             |                                              | 1000       |         |          | B Submaril annahar          | OPEN                  | 20/Dec/22 |                      |
| Add shortcut                      | -                                            |            |         |          |                             |                       | 15/0 100  |                      |
|                                   | U                                            |            |         |          | UB and have the second back | OPEN                  | 15/Dec/22 |                      |

Desplázate hacia abajo y selecciona "Notificaciones a Clientes". Para cada regla, desactiva "Habilitar".

| III I JICO Your work - Projects - Filters - Dashboards - | Teams • Plans • Assets Apps • Cre                                                        | ate                                            |                                                                                                    |              | Q Search | 1 |
|----------------------------------------------------------|------------------------------------------------------------------------------------------|------------------------------------------------|----------------------------------------------------------------------------------------------------|--------------|----------|---|
| 🔀 Main Help Desk                                         | Projects / Main Helpdesk / Pro                                                           | ject settings                                  |                                                                                                    |              |          |   |
| Service project                                          | Customer notificat                                                                       | ions                                           |                                                                                                    |              |          |   |
| Back to project                                          |                                                                                          |                                                |                                                                                                    |              |          |   |
| ssue types 🔺                                             | Sender name                                                                              |                                                |                                                                                                    |              |          |   |
| equest types                                             | Configure how notifications sent<br>Learn more about custom sender                       | from this service pro                          | ject display the email sender name.<br><u>iotifications</u>                                                                                                    |              |          |   |
| orms                                                     | <ul> <li>Display the user's public ham</li> <li>Always display the portal han</li> </ul> | e for user-generated<br>ne of this service pro | messages. Otherwise, display the portal name.                                                                                                    |              |          |   |
| xternal resources                                        |                                                                                          |                                                |                                                                                                    |              |          |   |
|                                                          | Templates                                                                                |                                                |                                                                                                    |              |          |   |
| hange management                                         | Templates change the look and st                                                         | yle of request-relate                          | d and custom notifications. You can add logos and variables, change the subj                                                                                                    | ect line, ar | nd more. |   |
| cident management                                        | Edit templates                                                                           |                                                |                                                                                                    |              |          |   |
| ustomer permissions                                      | Notifications                                                                            |                                                |                                                                                                    |              |          |   |
| anguage support                                          | These are the notifications your s                                                       | ervice proiect sends                           | to customers. You can change their recipients and content, or disable them.                                                                                                    |              |          |   |
| anguage support                                          | Name                                                                                     | Type                                           | Description                                                                                                    | Enable       | Action   |   |
| ortal settings                                           | Customer invited                                                                         | Account                                        | When a customer is invited to your service project portal, they are sent<br>an email.                                                                                                    |              | Edit     |   |
| Justomer notifications                                   | Request created                                                                          | Request                                        | When customers create requests in the portal or send an email to your<br>email channel, your service project sends a confirmation that their<br>request was received.                                                    |              | Edit     |   |
| hat                                                      | Public comment added                                                                     | Request                                        | When a comment that is visible to your customers is added to the<br>request/issue, your service project sends all the customers involved on<br>the request a notification.                                               |              | Edit     |   |
| irtual agent NEW                                         | Public comment edited                                                                    | Request                                        | When a comment that is visible to your customers is edited, your service<br>project sends all the people involved on the request a notification.                                                                         |              | Edit     |   |
| atisfaction settings                                     | Request resolved                                                                         | Request                                        | When a request resolution field is set, your service project notifies the<br>reporter and all customers involved. This notification is sent to the<br>reporter even if they have turned off notifications for a request. |              | Edit     |   |
| LAs                                                      | Request reopened                                                                         | Request                                        | When a request's resolution field is cleared, your service project<br>notifies all people involved.                                                                                                    |              | Edit     |   |
| utomation                                                | Participant added                                                                        | Request                                        | When participants are added to a request, your service project notifies<br>the new participants.                                                                                                    |              | Edit     |   |
| Vorkflows                                                | Organization added                                                                       | Request                                        | When a request is shared to an organization, your service project<br>notifies the organization's members so they can opt-in to further<br>updates.                                                                       |              | Edit     |   |
| creens                                                   | Approval required                                                                        | Request                                        | When a request transitions to an approval stage of its workflow, your                                                                                                    |              | Edit     |   |

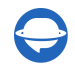

Help-Desk-Migration.com

Para desactivar temporalmente todos los **correos electrónicos salientes en Jira Service Management a través de la configuración global:** 

Ve al panel de administración de Jira Service Management. Haz clic en el ícono de engranaje (\*) en la esquina superior derecha para abrir el menú de configuración. En el menú desplegable, selecciona **Sistema** para acceder a la configuración del sistema.

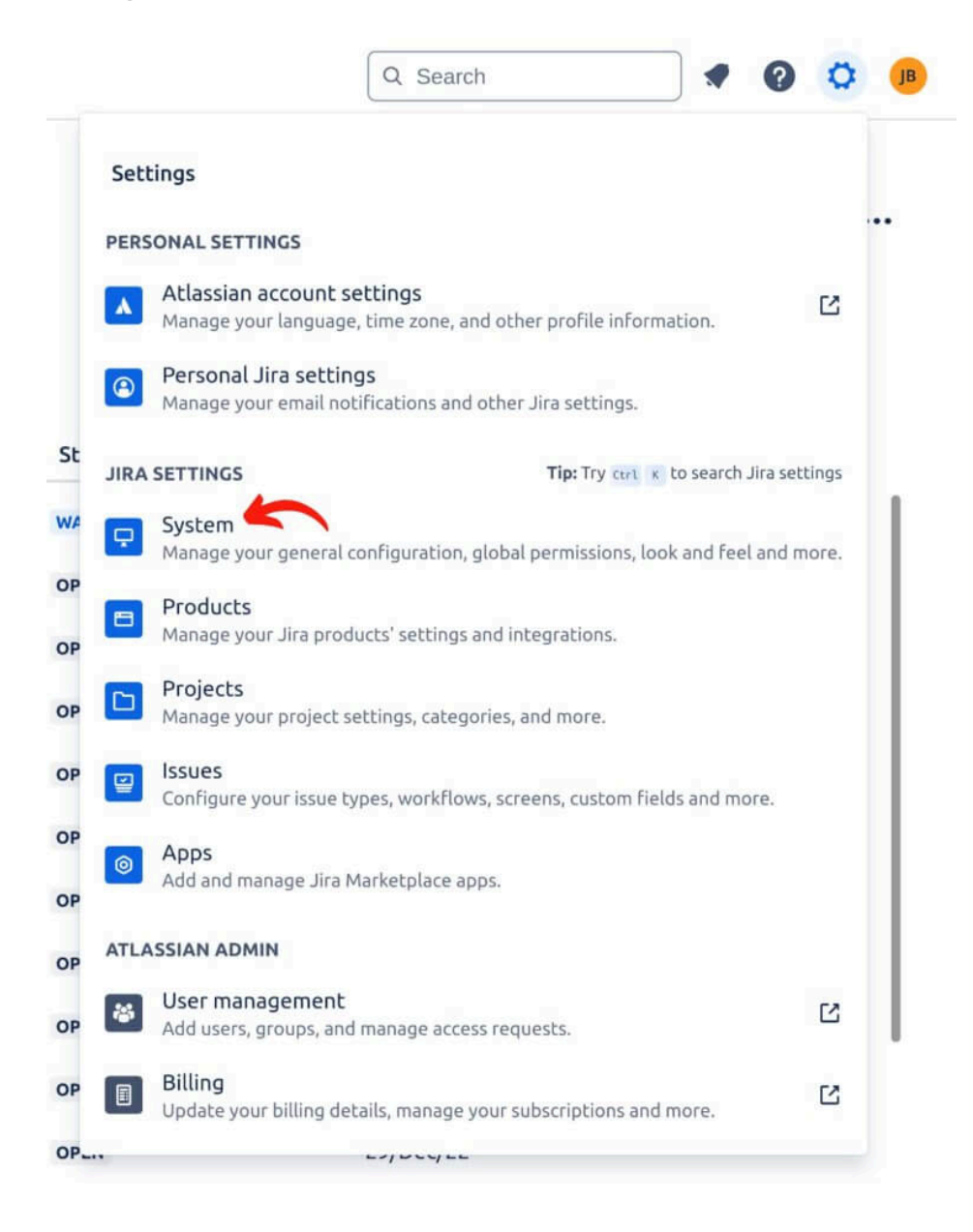

En la barra lateral izquierda, desplázate hacia abajo hasta "**Correo Saliente**" y haz clic para acceder a la configuración global de correo electrónico.

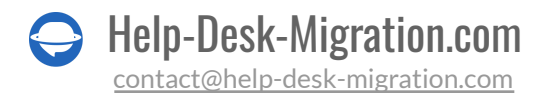

| III न Jira Your work 🗸      | Projects v Filters v Dashboards v Teams v Plans v Assets Apps v Cre | Q. Search 🦿 🖉 🗘                 |
|-----------------------------|---------------------------------------------------------------------|---------------------------------|
| iystem                      | System                                                              | Q. Search Jira admin            |
| Announcement banner         | Settings                                                            | Advanced Settings Edit Settings |
| MPORT AND EXPORT            |                                                                     |                                 |
| ackup manager               | General Settings @                                                  |                                 |
| Annual Contrast Inconst     | Title                                                               | Jira                            |
| iternal System Import       |                                                                     |                                 |
| nport Jira Cloud            | Email from                                                          | S(fullname) (Jira)              |
| nport Jira Server           | Introduction                                                        |                                 |
| iorate cloud site           |                                                                     |                                 |
| igrate cloud are            | Internationalization @                                              |                                 |
| AIL                         | Indexing Inservage                                                  | Facility Association Framewice  |
| obal Mail Settings          | moexing language                                                    | English - Aggressive Scenining  |
|                             |                                                                     | Chinese (China)                 |
| utgoing Mail                |                                                                     | Crinese (Larwan)                |
| coming Mail                 |                                                                     | Danish (Deemark)                |
|                             |                                                                     | Dutch (Netherlands)             |
| end email                   |                                                                     | English (United Kingdom)        |
|                             |                                                                     | English (United States)         |
| DMIN HELPER                 |                                                                     | Estonian (Estonia)              |
| ermission helper            |                                                                     | Finnish (Finland)               |
| able all uses in the second |                                                                     | French (France)                 |
| nbiock user invices         |                                                                     | Germany)                        |
| ARED ITEMS                  |                                                                     | Hungarian (Hungary)             |
|                             |                                                                     | Iceland)                        |
| lbers                       | Installed languages                                                 | Italian (Italy)                 |
| ashboards                   |                                                                     | Japanese (Japan)                |
|                             |                                                                     | Korean (South Korea)            |
| DVANCED                     |                                                                     | Polick (Roland)                 |
| tachmantr                   |                                                                     | Portugies (Razil)               |
|                             |                                                                     | Portuguese (Portugal)           |
| vents                       |                                                                     | Romanian (Romania)              |
| ab I sala                   |                                                                     | Russian (Russia)                |
| repriooks                   |                                                                     | Slovakia)                       |
| exoRank management          |                                                                     | Spanish (Spain)                 |
|                             |                                                                     | Swedish (Swedien)               |

Haz clic en el botón "**Desactivar Correo Saliente**". Si aparece un cuadro de diálogo de confirmación, confirma la acción. Una vez desactivado, el estado cambiará a "**Desactivado**", lo que indica que no se enviarán correos electrónicos desde Jira Service Management hasta que esta configuración se vuelva a habilitar.

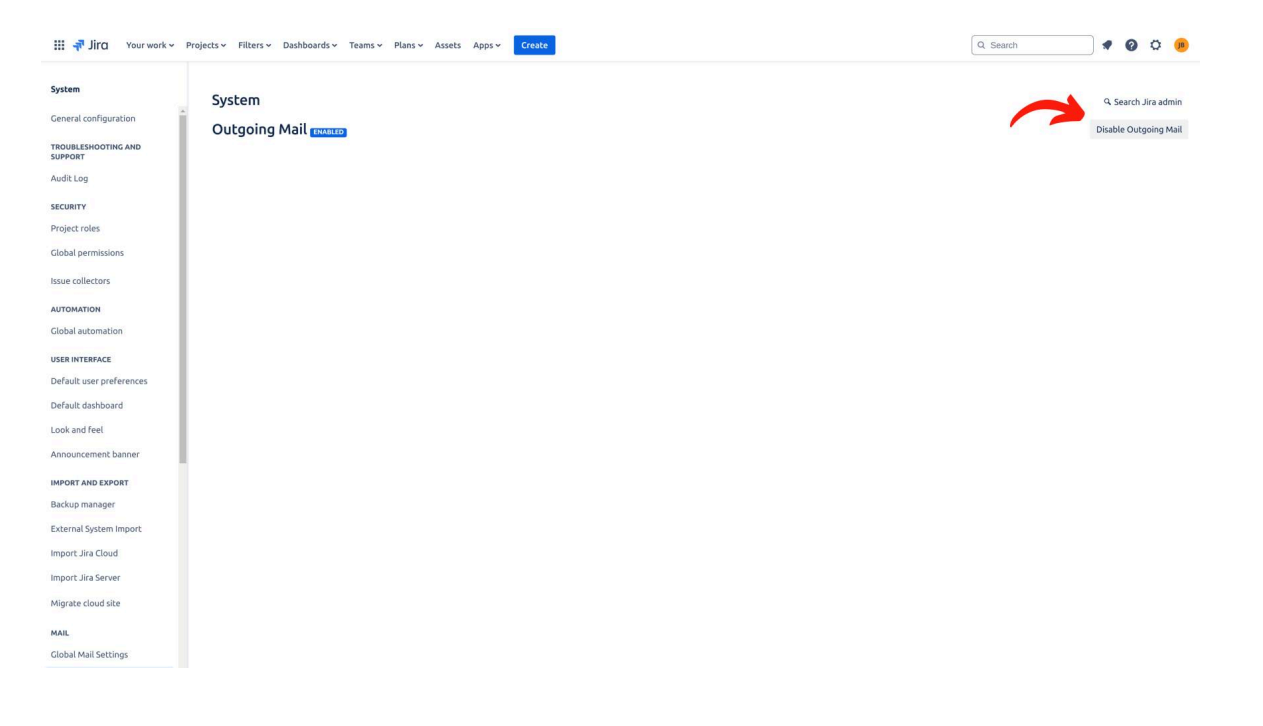

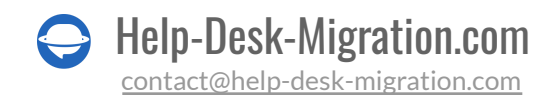

#### 7. Desactivar automatizaciones

Para desactivar todas las automatizaciones activas en Jira Service Management, sigue estos pasos:

Navega al proyecto donde deseas desactivar las automatizaciones. Haz clic en "**Configuración del Proyecto**", ubicado en la esquina inferior izquierda.

| 🚻 📲 Jira 🛛 Your work 🛩            | Projects - Filters - Dashboa                 | ards 🛩 Teams 🛩 | Plans v Assets Apps v Create |          |                                                                                                    |                       | Q. Search | <b>* @ © </b> ®      |
|-----------------------------------|----------------------------------------------|----------------|------------------------------|----------|----------------------------------------------------------------------------------------------------|-----------------------|-----------|----------------------|
| Main Help Desk<br>Service project | Projects / Main Helpdesk<br>All open tickets | C / Queues     |                              |          |                                                                                                    |                       |           |                      |
| Queues                            | Q. Search for issues                         |                |                              |          |                                                                                                    |                       |           |                      |
| Ø Service requests                | 42 issues                                    |                |                              |          |                                                                                                    |                       |           |                      |
| ▲ Incidents                       | Request Type                                 | Key            | Summary                      | Reporter | Assignee                                                                                                    | Status                | Created   | Time to resolution + |
| Ø Problems                        | 0                                            |                |                              |          | 0                                                                                                    | WAITING FOR SUPPORT ~ | 17/Aug/24 | 1                    |
| Not Changes                       |                                              |                |                              |          | A                                                                                                    | OPEN                  | 15/Jun/23 |                      |
| Post-incident reviews             |                                              |                |                              |          | (B) (1) (1) (1) (1)                                                                                                    | OPEN                  | 02/Jan/23 |                      |
| -                                 | -                                            |                |                              |          |                                                                                                    | OPEN                  | 02/Jan/23 |                      |
| OPERATIONS                        |                                              |                |                              |          | 18                                                                                                    | OPEN                  | 02/Jan/23 |                      |
| Change calendar                   |                                              |                |                              |          | IR CALLER CONTRACTOR                                                                                                    | OPEN                  | 02/Jap/23 |                      |
| -Co Services                      |                                              |                |                              |          |                                                                                                    | OPEN                  | 02/Jan/23 |                      |
| Alerts                            |                                              |                |                              |          |                                                                                                    | 0000                  | 02/120/22 |                      |
| G On-call                         |                                              |                |                              |          | (In )                                                                                                    | OPEN                  | 02/Jan/23 |                      |
| KNOWLEDGE                         |                                              |                |                              |          |                                                                                                    | OPEN                  | 02/Jan/23 |                      |
| E Knowledge base                  | 0                                            |                |                              |          | (18) Wahara Dama be                                                                                                    | OPEN                  | 01/Jan/23 |                      |
| Reports                           |                                              |                |                              |          | JB                                                                                                    | OPEN                  | 29/Dec/22 |                      |
| -                                 | 0                                            |                |                              |          | (B) and the state                                                                                                    | OPEN                  | 29/Dec/22 |                      |
| DIRECTORY                         |                                              |                |                              |          | 10                                                                                                    | OPEN                  | 29/Dec/22 |                      |
| L Channels                        |                                              |                |                              |          | (B) (Second second seco | OPEN                  | 29/Dec/22 |                      |
| Customers Customers               |                                              |                |                              |          |                                                                                                    | OPEN                  | 21/Dec/22 |                      |
| Invite agents                     | 0                                            |                |                              |          | A STREET, STREET, STRE | OPEN                  | LIDEGLL   |                      |
| SHORTCUTS                         |                                              |                |                              |          | (B) and the state of the state of the state  | OPEN                  | 20/Dec/22 |                      |
| Add shortcut                      |                                              |                |                              |          |                                                                                                    |                       |           |                      |
| ~                                 |                                              |                |                              |          | JB this there there have                                                                                                    | OPEN                  | 15/Dec/22 |                      |
| Project sectings                  |                                              | 1100 15        |                              |          | JB                                                                                                    | OPEN                  | 16/Dec/22 |                      |

En el menú de configuración del proyecto, selecciona "**Automatización**." Verás una lista de todas las reglas de automatización asociadas con el proyecto. Identifica las reglas que están actualmente activas. Para cada regla de automatización activa, cambia el estado de "**Habilitado**" a "**Deshabilitado**". Confirma o guarda los cambios si se te solicita para asegurarte de que las reglas de automatización estén desactivadas.

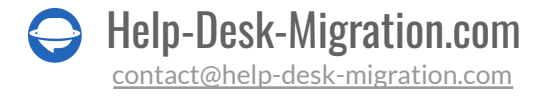

| III 🕂 Jira Your work 🗸 Pro        | ojects - Filters - Dashboards - Teams - Plans -                            | Assets Apps - Creat    | e                        |             |              | Q :              | Search                | 10                    | Ø 🤒     |
|-----------------------------------|----------------------------------------------------------------------------|------------------------|--------------------------|-------------|--------------|------------------|-----------------------|-----------------------|---------|
| Main Help Desk<br>Service project | Projects / Main Help Desk / Project settings<br>Automation                 |                        |                          |             |              |                  | Global administration | Create rule           |         |
| G Back to project                 |                                                                            |                        |                          |             |              |                  |                       |                       |         |
| Customer notifications            | Q Filter rules                                                             | Scope: Project rules   | 4 Action 	 Label         | Edit labels |              |                  |                       |                       |         |
| Widget                            | Name *                                                                     | Lab                    | els                      |             | Owner        | Scope            | Updated :             | Enabled :             | Actions |
| Chat NEW                          | When a change management request is created $\rightarrow$ th and risk      | hen update change type | Change management ×      |             | (B) John Doe | 🌠 Main Help Desk | a week ago            |                       |         |
| Satisfaction settings             | When a change request is created → then attach the<br>management form      | default change S       | System rule Change manag | ement ×     | (B) John Doe | 🧖 Main Help Desk | a year ago            | <ul> <li>O</li> </ul> |         |
| Knowledge base                    | When a comment is added update the status                                  |                        |                          |             | John Doe     | 🌠 Main Help Desk | a week ago            |                       |         |
| SLAs                              | When a low risk change management request is in rev<br>request to approved | view then move         | Change management ×      |             | John Doe     | 🌠 Main Help Desk | a year ago            | <ul> <li></li> </ul>  |         |
| Automation                        |                                                                            |                        |                          |             |              |                  |                       |                       |         |
| Apps                              |                                                                            |                        |                          |             |              |                  |                       |                       |         |
| Workflows                         |                                                                            |                        |                          |             |              |                  |                       |                       |         |
| Screens                           |                                                                            |                        |                          |             |              |                  |                       |                       |         |
| Fields                            |                                                                            |                        |                          |             |              |                  |                       |                       |         |
| Versions                          |                                                                            |                        |                          |             |              |                  |                       |                       |         |
| Components                        |                                                                            |                        |                          |             |              |                  |                       |                       |         |
| Permissions                       |                                                                            |                        |                          |             |              |                  |                       |                       |         |
| Issue security                    |                                                                            |                        |                          |             |              |                  |                       |                       |         |
| Notifications                     |                                                                            |                        |                          |             |              |                  |                       |                       |         |
| Issue collectors                  |                                                                            |                        |                          |             |              |                  |                       |                       |         |
| Development tools                 |                                                                            |                        |                          |             |              |                  |                       |                       |         |
| Microsoft Teams integration       |                                                                            |                        |                          |             |              |                  |                       |                       |         |
| Slack integration 🗸               |                                                                            |                        |                          |             |              |                  |                       |                       |         |

Repite este proceso para todas las reglas activas y revisa la lista para verificar que no queden reglas habilitadas.

#### **4. CONSIDERA LAS PARTICULARIDADES Y LIMITACIONES**

Al migrar a Jira Service Management, considera las siguientes peculiaridades:

- Hay dos tipos de proyectos en Jira: Clásico y Next-gen. Nuestra herramienta solo migra a proyectos Clásicos. Si deseas importar datos a un proyecto Next-gen, consulta <u>una guía con un</u> <u>video</u>.
- Por defecto, solo puedes establecer un tipo de incidencia por migración aplicada a todas las incidencias. Si deseas transferir múltiples tipos de incidencias, divide tu migración de datos en partes. Luego migra tickets de cada tipo de ticket por separado.
- Puedes mover organizaciones a Jira Service Management por defecto, pero no se vincularán a tickets.
- La API de Jira no admite la importación de campos personalizados para entidades organizativas directamente. Sin embargo, hay una solución alternativa. Puedes migrar organizaciones en una migración de datos separada a través de un archivo CSV. Jira actualizará automáticamente los datos del campo personalizado para las empresas existentes. Para las empresas que no están

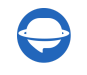

actualmente en el sistema, Jira completará los campos personalizados con los datos de tu archivo CSV importado.

| Projects / Support<br>Organizations                                                                                                    | • • •<br>Prepare your CSV Upload your CSV                                                                                                    | Add organizations Import details                                                   |
|----------------------------------------------------------------------------------------------------|----------------------------------------------------------------------------------------------------|------------------------------------------------------------------------------------|
| Add context for your organizations     You can now add custom detail fields to your organ     Learn more - Dismiss                                                                                                    | Before you begin Create your organization detail fields Read the import guide                                                                                   | s. Fields you add here are displayed for all customers in Jira Service Management. |
| View, manage, and monitor activity for organizations associated associations and the second second s | Choose what you want to import  Import details but don't add organizations to this project  Import details and add organizations from this site to this project |                                                                                    |
| Name<br>(1) Apple                                                                                                    | Download template 🏟 Cancel Continue                                                                                                    | Closed requests Actions View closed                                                |

- No desactives a los usuarios finales porque nuestra herramienta no migrará sus casos.
- Si un contacto tiene un correo electrónico privado en Jira SM, nuestra herramienta crea automáticamente un nuevo contacto; el Asistente de Migración añade +1 a la dirección de correo electrónico original.
- Si un contacto es eliminado en Jira Service Management, el Asistente de Migración crea un nuevo contacto añadiendo +1 a la dirección de correo electrónico original. Ten en cuenta que Jira Service Management reserva el correo electrónico original durante 30 días después de la eliminación. Durante este período, nuestra herramienta no puede configurar un contacto con la misma dirección de correo electrónico.

Nota: Para configurar la conexión de Jira Service Management, necesitas elegir un proyecto donde nuestra herramienta transferirá tus datos. Si deseas importar registros a múltiples proyectos, debes configurar una migración de datos para cada proyecto.

#### **5. VERIFICA SI NECESITAS PERSONALIZACIÓN**

Al migrar a Jira Service Management, puedes aplicar algunas personalizaciones predefinidas:

- Agregar una etiqueta a los tickets migrados
- Omitir adjuntos
- Migrar conversaciones secundarias de tickets
- Migrar primero los registros más recientes
- Migrar grabaciones de llamadas (si solo Zendesk es la plataforma de origen)
- Demostración con datos personalizados

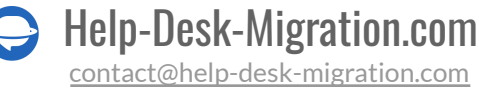

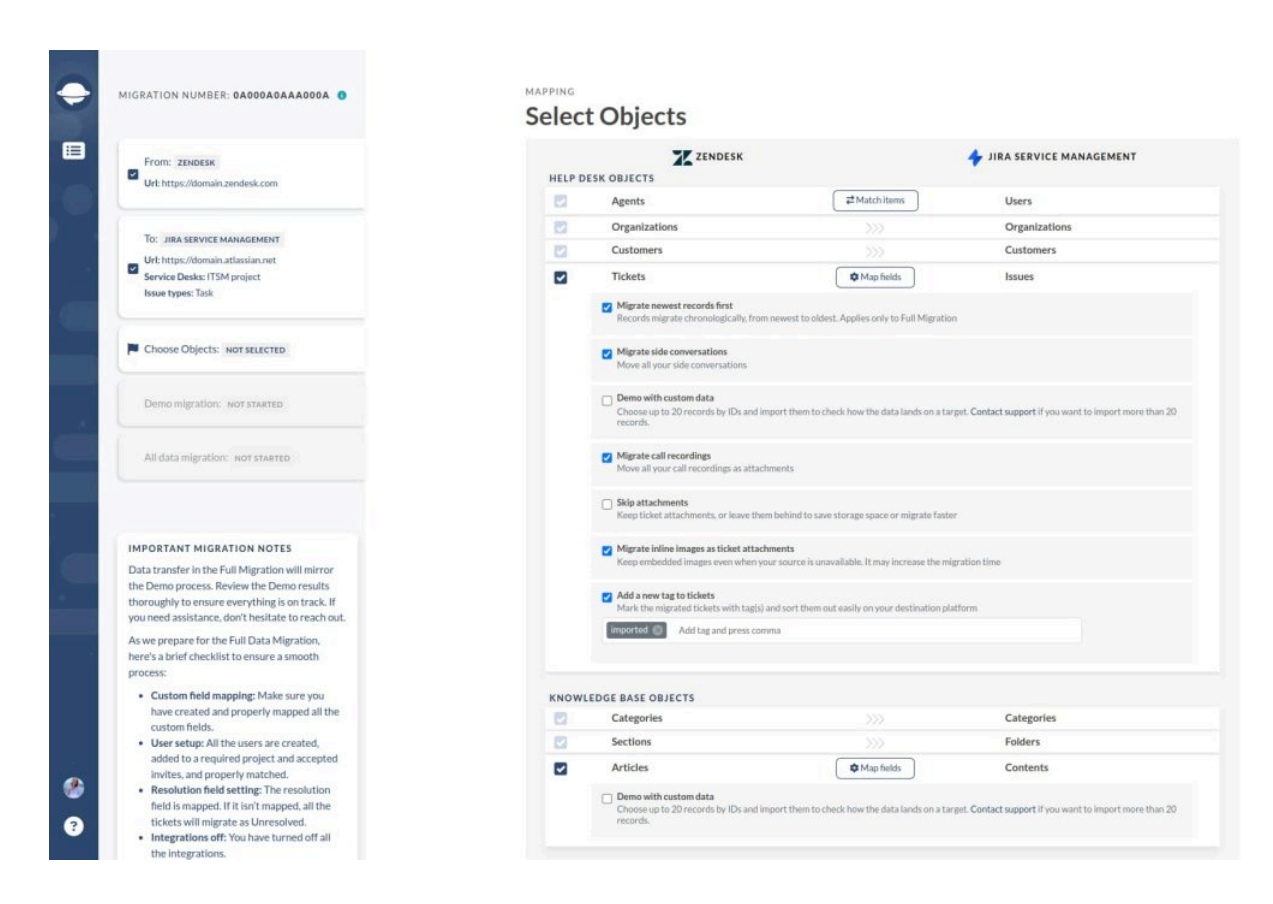

Al migrar a Jira Service Management, puedes **agregar etiquetas** para identificar los datos migrados. También puedes **migrar imágenes en línea como adjuntos**. Ten en cuenta que esta opción puede tardar más en migrar los datos.

Además, puedes **migrar grabaciones de llamadas** si tu centro de ayuda de origen es Zendesk. O **omitir adjuntos** para acelerar la migración de datos. Finalmente, para probar nuestro Asistente de Migración con un conjunto de datos específico, elige **Demostración con datos personalizados** tanto para tickets como para artículos.

**Nota**: Algunas <u>opciones automatizadas</u> dependen de tu centro de ayuda de origen. Consulta un artículo para encontrar más detalles.

Si deseas ajustar la transferencia de tus registros, solicita una migración de datos personalizada. La lista de personalizaciones populares incluye:

- Migrar imágenes en línea
- Filtrado de datos por diferentes criterios (fecha de creación, etiquetas, campos personalizados, grupos, organizaciones, asignados) migrar a diferentes proyectos

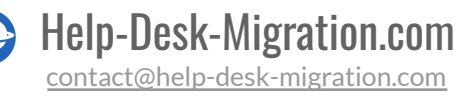

- Cambio del proceso de migración predeterminado (migración de objetos de cambio y problema como tickets, migración de eventos de tickets como notas privadas, migración de la información relacionada con usuarios inactivos)
- Migración de la información de las integraciones (migración del ID de tarea de Jira vinculado o URL)
- Agregar información a los datos migrados (marcar tickets con etiquetas adicionales, agregar ID de ticket heredado al asunto del ticket)

## ESTÁS CASI LISTO

#### **1. ENCUENTRA CREDENCIALES DE ACCESO**

Al realizar una migración de demostración, necesitas tener credenciales de acceso a la plataforma de origen y a Jira Service Management.

Para conectar Jira Service Management con nuestra herramienta, necesitas:

- URL: URL de la cuenta de Jira Service Management de tu empresa.
- Nombre de usuario: Ve a Icono > Perfil; encuentra tu Nombre de usuario bajo el Contacto.
- <u>API Token</u>: Ve a <u>https://id.atlassian.com/manage/api-tokens</u> > Crear API token > presiona
   "Crear" > Copia el token al portapapeles. Asegúrate de guardar el API Token porque no podrás verlo más tarde.
- Luego, elige el proyecto al que importarás datos o desde el que exportarás registros.

**Nota**: Solo el administrador debe generar el API Token. El nombre del API también debe corresponder al nombre de usuario del administrador.

### 2. INICIAR LA MIGRACIÓN DE DEMOSTRACIÓN

Realiza una Migración de Demostración para probar el posible resultado de la Migración Completa de Datos. Durante la Demostración Gratuita, nuestra herramienta migra 20 tickets y artículos aleatorios de tu solución actual a Jira Service Management. Realízala tantas veces como necesites.

Sigue los pasos a continuación:

1. Inicia sesión en tu Asistente de Migración o crea una cuenta.

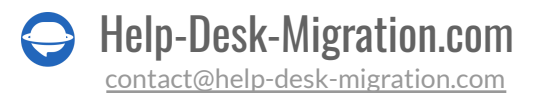

- 2. Conecta tus soluciones de origen y destino.
- 3. Selecciona un Proyecto para conectar Jira Service Management.
- 4. Selecciona los datos que deseas importar.
- 5. Haz coincidir a los <u>agentes</u>.
- 6. Mapea la ruta de tickets y artículos.
- 7. Selecciona las opciones automatizadas.
- 8. Ejecuta tu Migración de Demostración Gratuita.

## DESPUÉS DE LA MIGRACIÓN DE DEMOSTRACIÓN

#### **1. REVISAR CUIDADOSAMENTE LOS RESULTADOS EN JIRA SERVICE MANAGEMENT**

Después de una Migración de Demostración Gratuita, revisa una tabla con cuatro columnas o registros diferentes:

- todos los registros disponibles
- registros migrados
- registros fallidos
- registros omitidos

Descarga informes sobre los registros migrados, fallidos y omitidos para estudiar los resultados. Al revisar los datos migrados, presta especial atención a:

- si se migraron todos los comentarios y si los autores de los comentarios son los mismos
- si los tickets están asignados a los agentes correctos
- si se migraron todos los campos personalizados
- si los clientes y empresas se migraron correctamente
- si se migraron los archivos adjuntos y etiquetas (descarga los archivos adjuntos de tu plataforma de destino para ver si todo se transfirió correctamente)

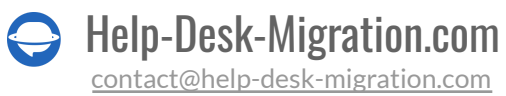

**Nota**: si algo no se ha migrado durante la Migración de Demostración, no se transferirá durante la Migración de Datos Completa.

Lee <u>una guía exclusiva</u> para verificar los resultados de la migración de Jira Service Management para obtener más información detallada.

### 2. OBTEN UNA DEMOSTRACIÓN PERSONALIZADA

Si la Demostración Personalizada no ha cumplido con tus requisitos, puedes solicitar la Demostración Personalizada. <u>Contacta a nuestro equipo</u> antes de hacerlo para discutir todos los detalles.

## DURANTE LA MIGRACIÓN DE DATOS COMPLETA

### 1. ELIGE TU MIGRACIÓN: POR DEFECTO O CON DELTA

Si necesitas utilizar uno de tus centros de ayuda durante la **Migración de Datos Completa**, considera tus opciones:

- Trabaja con un centro de ayuda fuente durante la Migración de Datos Completa. Sin embargo, los registros creados o actualizados no migrarán a Jira Service Management. Por lo tanto, realiza la **Migración Delta** para no perder esos datos.
- Continúa trabajando en tu centro de ayuda objetivo.

Como la Migración de Datos Completa se realiza en la nube, puedes:

- Comprobar cómo va tu migración de datos en Migration Wizard
- Esperar a que nuestro equipo de soporte se ponga en contacto contigo

### 2. NO REALICES CAMBIOS DE ÚLTIMO MINUTO

Cualquier alteración puede tomar más tiempo para migrar tus datos o incluso suspender completamente tu migración. Si identificaste datos duplicados o innecesarios en el centro de ayuda fuente, déjalos pasar. Es mejor auditar los registros migrados en Jira Service Management después de la migración de datos.

Si están llegando nuevos tickets a tu centro de ayuda fuente, puedes optar por la <u>migración delta</u> para migrarlos a Jira Service Management.

Nota: La migración delta está disponible en el paquete de soporte Signature.

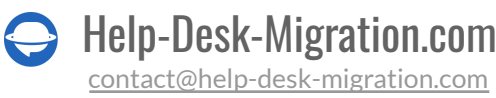

### 3. INICIA LA MIGRACIÓN DE DATOS COMPLETA

El Asistente de Migración importa cada registro uno por uno a un proyecto elegido. Dependiendo de tu número de entidades, el proceso puede tardar desde 20 minutos hasta unos días.

La Migración de Datos Completa comienza si:

- Tu pago está confirmado. Esto puede tardar un tiempo, así que realiza la transacción con • antelación o programa la migración de datos.
- Aceptaste la lista de verificación. Presiona en la lista de verificación correspondiente para abrir una mini-guía de los pasos esenciales que necesitas tomar antes de la transferencia. Una vez que hayas completado todos los pasos, marca la casilla de verificación.

## **DESPUÉS DE QUE SE COMPLETE LA IMPORTACIÓN**

### 1. VERIFICA UNA VEZ MÁS

Tu Migración de Datos Completa se ha completado, así que comienza a estudiar para ver si todo se migró correctamente. Tienes cinco días para verificar los resultados antes de que el Asistente de Migración archive tu migración de datos.

Si no puedes localizar algo, asegúrate de que los filtros de búsqueda estén configurados para todos los tickets y cualquier período. Si el problema persiste, <u>contáctanos</u> a nuestro equipo de soporte.

#### 2. ACTUALIZA TU NUEVA PLATAFORMA

- Si migraste artículos de la Base de Conocimientos, actualiza manualmente los enlaces internos.
- Activa todos los canales de comunicación.
- Reenvía tus correos electrónicos a Jira Service Management.

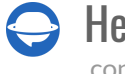

## ¿POR QUÉ MIGRAR CON NOSOTROS?

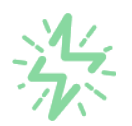

#### Es mucho más rápido que transferir sus datos por cuenta propia

Aproveche el proceso de transferencia rápida gracias a la completa automatización del software Migration Wizard y la posibilidad de iniciar de inmediato la migración completa de los datos al transferir registros entre las plataformas backend.

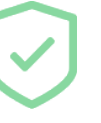

# Sus datos están seguros y protegidos durante todo el proceso de migración

Transfiera sus datos a través de una conexión segura y aproveche una política de privacidad actualizada regularmente, que garantiza la seguridad de sus datos tanto durante como después de la migración.

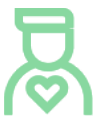

#### Los clientes de nuestro servicio lo valoran y recomiendan

Únase a miles de clientes satisfechos que han transferido sus datos con el servicio de migración de Help Desk, contribuyendo a su excelente reputación, y obtenga una variedad de beneficios relacionados con la atención al cliente.

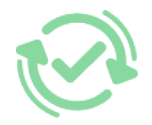

#### Las amplias opciones de mapeo mantienen sus datos conectados

Aproveche la oportunidad de asignar campos estándar y personalizados para adaptar la migración de sus datos a sus necesidades y mantener las relaciones entre ellos.

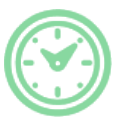

#### Puede elegir el momento más conveniente para su transferencia de datos

Migre sus entidades en el momento más adecuado reservando su migración de datos cuando mejor le convenga a su equipo y a sus clientes.

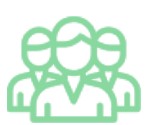

#### Puede contar con un equipo de soporte competente y servicial

Reciba asistencia de un equipo de especialistas en transferencia de datos con años de experiencia, que le ayudará en cualquier momento (incluso los fines de semana) durante todo el proceso de transferencia.

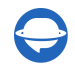

## ¿BUSCA MÁS DETALLES SOBRE La Migración de Datos?

Hablemos ahora

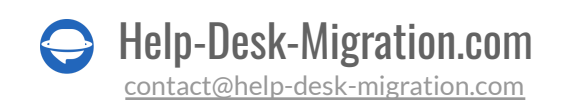